### **Step 1: Register**

Go to: https://www.swbc.com/payments/eaglelouisiana to Register your account. Click "Register" under the login section.

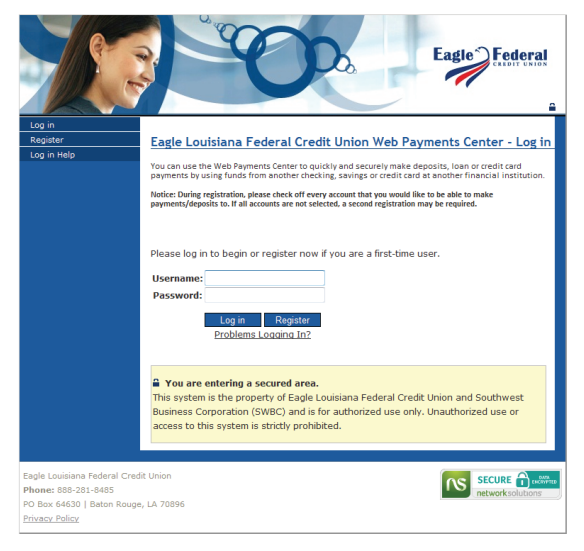

# Step 3: Validate Account Type

The Payment Center will then provide a list of accounts for confirmation as shown below. If additional accounts are presented, choose all that apply for current or future use.

| legister                                              | Registration Success                                                                                                    |        |
|-------------------------------------------------------|----------------------------------------------------------------------------------------------------|--------|
| og in Help                                            |                                                                                                    | n em   |
| Registe                                               | r Account(s) for Web Payments Center                                                                                                    | ha     |
| Eagle Lou<br>using the<br>account(s                   | iisiana Federal Credit Union requires all users to register at least one account prior to<br>Web Payments Center system. Please follow the steps below to register your                                                                                                    |        |
| Eagle Lou<br>using the<br>account(s<br><b>Step 2:</b> | iisiana Federal Credit Union requires all users to register at least one account prior to<br>Web Payments Center system. Please follow the steps below to register your<br>).<br>Located Accounts                                                                                                    | ral.o  |
| Ble Loui<br>Bro 6d                                    | iisiana Federal Credit Union requires all users to register at least one account prior to<br>Web Payments Center system. Please follow the steps below to register your<br>).<br>Located Accounts<br>e accounts detailed below the accounts to which you would expect to<br>ss payments?                  | ral.or |
| Eagle Loui<br>one: 8t<br>Box 64<br>vacv Pc            | isiana Federal Credit Union requires all users to register at least one account prior to<br>Web Payments Center system. Please follow the steps below to register your<br>).<br>Located Accounts<br>e accounts detailed below the accounts to which you would expect to<br>ss payments?<br>SAVINGS \$0.00 | ral.o  |

# **Step 5: Recurring Payments:**

To set-up recurring payments/transfers, please call the credit union at 1-888-281-8485.

You are now finished Registering your account and can make Web Transfers and Payments at your leisure!

### **Step 2: Enter Information**

Enter your information and the security code given to you at the bottom of the screen, then click "Submit Registration". If your current phone number is not currently in our system, please contact the credit union before registering.

|                                                                                   | Č.                                                                                                    | Eagle Federal                           |  |
|-----------------------------------------------------------------------------------|----------------------------------------------------------------------------------------------------|-----------------------------------------|--|
| Log in<br>Register<br>Log in Help                                                 | Eagle Louisiana Federal Credit Union Web Payments Center -<br>Registration<br>Thank you for taking the time to register for this service from Eagle Louisans Federal Credit Union. You<br>will only need to register on time for use of this service. With future payments, you will be able to<br>quickly top in and make payments will use a couple of circles. |                                         |  |
|                                                                                   |                                                                                                    |                                         |  |
|                                                                                   | Full Name:                                                                                                    |                                         |  |
|                                                                                   | Bagle Louisiana Federal Credit Union requires all users to register at least one a                                                                                                    | account prior to using the Web Payments |  |
|                                                                                   | Center system. For security and verification purposes we are requesting the fo                                                                                                    | llowing information.                    |  |
|                                                                                   | Account Number:                                                                                                    |                                         |  |
|                                                                                   | Last 4 of SSN:                                                                                                    |                                         |  |
|                                                                                   | Home Phone # (XXX-XXX-XXXX);                                                                                                    |                                         |  |
|                                                                                   | Username:<br>Username must be 6-20 characters long. Please do not use sensitive informa<br>such as your social security number, account number, drivers license number<br>etc. as your username.                                                                                                    | etion                                   |  |
|                                                                                   | Create Password:                                                                                                    |                                         |  |
|                                                                                   | Please create a password that is 8-20 characters long. Your password must contain at least one number (0-9), one upper case letter (A-2) and one lower letter (a-2).                                                                                                    | case                                    |  |
|                                                                                   | Confirm Password:                                                                                                    |                                         |  |
|                                                                                   | Billing Address                                                                                                    |                                         |  |
|                                                                                   | Address:                                                                                                    |                                         |  |
|                                                                                   | City:                                                                                                    |                                         |  |
|                                                                                   | State:                                                                                                    |                                         |  |
|                                                                                   | Zip Code:                                                                                                    |                                         |  |
|                                                                                   | Phone Number:                                                                                                    | <u> </u>                                |  |
|                                                                                   | Email Address:                                                                                                    |                                         |  |
|                                                                                   | Generate New Image                                                                                                    |                                         |  |
|                                                                                   |                                                                                                    | Submit Registration                     |  |
| Eagle Louisiana Federal Cred<br>Phone: 888-281-8485<br>PO Box 64630   Baton Rouge | t Union<br>, LA 70896                                                                                                    |                                         |  |

# **Step 4: Confirmation Email**

An email will be sent to the address provided in the previous screens stating that your Registration is completed and will provide a link for your first login.

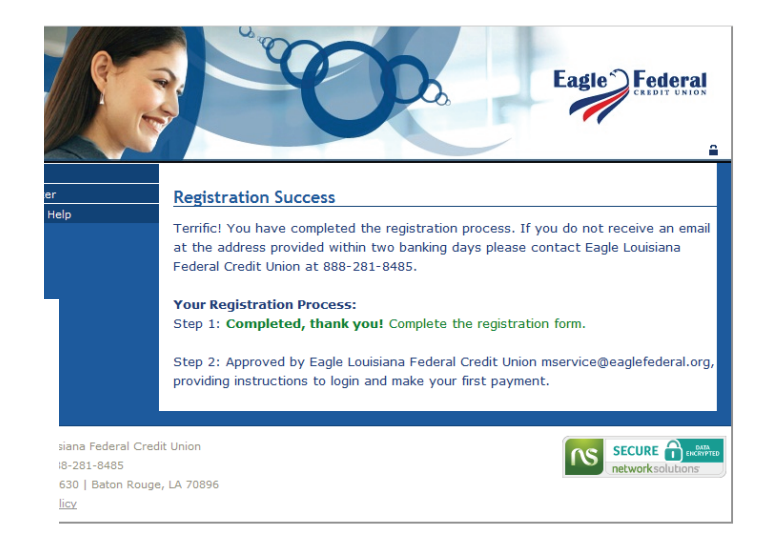

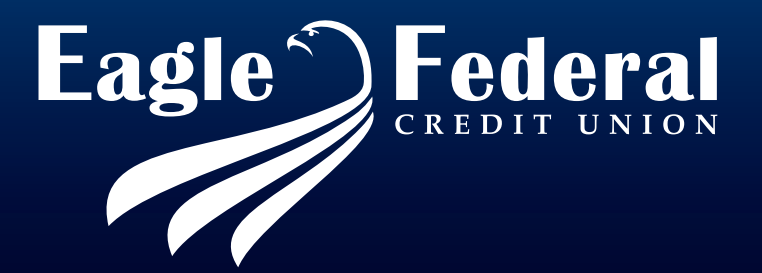